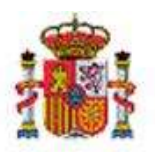

INTERVENCIÓN GENERAL DE LA ADMINISTRACIÓN DEL ESTADO

OFICINA DE INFORMÁTICA PRESUPUESTARIA. DIVISIÓN DE APLICACIONES DE PRESUPUESTOS Y GESTIÓN PRESUPUESTARIA

OFICINA NACIONAL DE CONTABILIDAD. DIVISIÓN DE PLANIFICACIÓN Y DIRECCIÓN DE LA CONTABILIDAD PÚBLICA

## SOROLLA2

# NOTA INFORMATIVA SOROLLA2 USO DEL EPÍGRAFE CON CÓDIGO DANA2024

### Tabla de contenido

| 1 | IN  | TRODUCCIÓN                          | . 2 |
|---|-----|-------------------------------------|-----|
| 2 | PA  | ASOS EN SOROLLA2                    | . 2 |
|   | 2.1 | ALTA DEL NUEVO EPÍGRAFE             | . 2 |
|   | 2.2 | ASOCIACIÓN A EXPEDIENTE Y DOCUMENTO | . 2 |

#### **Historial de versiones**

| Fecha versión | Descripción      |
|---------------|------------------|
| 29/11/2024    | Versión inicial. |

#### 1 Introducción

La situación de emergencia ocasionada por la DANA del pasado mes de octubre que afectó a diferentes municipios de la Comunitat Valenciana y otras Comunidades Autónomas, ha requerido la adopción de una serie de medidas para hacer frente de una manera urgente y eficaz ante esta coyuntura.

Para que todas las medidas que se han adoptado, o se puedan adoptar en un futuro, puedan diferenciarse del resto de operaciones y ser objeto de un adecuado seguimiento, se ha abierto el código de epígrafe **DANA2024**: "Contingencias asociadas a la DANA de 2024".

Este código deberá cumplimentarse en todos los documentos contables que se registren en SOROLLA2 con motivo de esta situación de crisis (MC, RC, A, D, AD, ADO/ADOK, O/OK y PMP). En particular, en las reposiciones de anticipos de caja fija se deberá indicar en el documento ADO/ADOK dicho epígrafe, cuando se incluyan dietas por comisiones de servicio de personal motivadas por la DANA de 2024 y el importe que corresponda.

#### 2 Pasos en SOROLLA2.

#### 2.1 Alta del nuevo epígrafe.

En primer lugar, es necesario dar de alta el nuevo epígrafe en el Órgano Gestor. Esto se hace desde la opción de menú Gestión de Tablas -> Presupuesto -> Epígrafes de Gasto

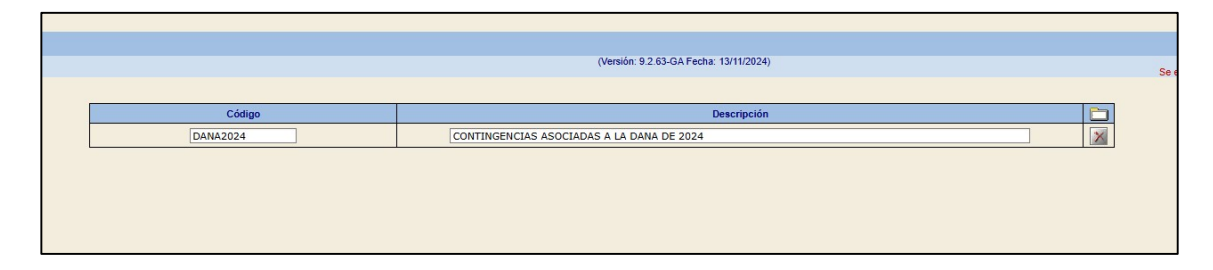

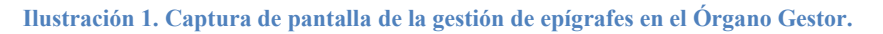

#### 2.2 Asociación a expediente y documento.

Una vez dado de alta este nuevo epígrafe (apartado 2.1), caben dos opciones.

Una primera opción es asociar este nuevo epígrafe a cada expediente afectado tipificándolo en la carpeta de datos Generales:

| Asociado a contrato                       | Tramitación simplificada                               | Ligado a proyecto de  |
|-------------------------------------------|--------------------------------------------------------|-----------------------|
| Convenio colaboración                     | Contrato menor                                         | Contrato de obras     |
| Subvención                                |                                                        |                       |
| Pagos masivos                             | Entidades colaboradoras                                | Contrato centralizado |
| Pagos al exterior (en firme o justificar) |                                                        |                       |
| Tipo de expediente *                      | 2000 - Otros expedientes                               | ~                     |
| Tipo de expediente SIC                    | 900 - Sin datos de contratación                        | ~                     |
| Normativa SIC                             |                                                        | ~                     |
| Finalized CIC                             |                                                        | ~                     |
| Epígrafe de gasto                         | DANA2024 - CONTINGENCIAS ASOCIADAS A LA DANA DE 2024 Y |                       |

Ilustración 2. Captura de pantalla del campo Epígrafe de gasto en la carpeta Generales de un Expediente.

La selección del epígrafe se puede realizar en cualquier momento de la vida del expediente.

En ese caso, todos los documentos contables que se generen dentro del expediente incorporarán automáticamente dicho epígrafe.

Una segunda opción es incorporar manualmente el epígrafe desde el propio documento contable. Esto puede hacerse desde la pantalla de edición del documento en borrador.

| Epígrafes                       | Epigrafes                                                |         |  |  |
|---------------------------------|----------------------------------------------------------|---------|--|--|
| Nº epígrafes:                   | Nº epigrafes: 1                                          |         |  |  |
| <mark>Código</mark><br>DANA2024 | Descripción<br>CONTINGENCIAS ASOCIADAS A LA DANA DE 2024 | Importe |  |  |

Ilustración 3. Captura de pantalla del apartado Epígrafes en la edición manual de un documento contable.